## Approve or Reject Consortia

| Step # | Action                                                                                                    |
|--------|----------------------------------------------------------------------------------------------------|
| 0      | Purpose: Approve or Reject Consortia.                                                                                                    |
| 1      | <ul> <li>Target audience:</li> <li>The Agency Procurement Officer (APO)</li> <li>College/University Procurement Officer (CUPO)</li> <li>Central TCSG (Technical College System of Georgia) Procurement Office</li> <li>SPD Agency Sourcing Division.</li> </ul>                                                                                                    |
| 2      | Depending on the approval setup, the approval authority will receive an email alert<br>that requires an action to approve or authorize an event posting above the delegated<br>purchasing authority set amount. Record your Event number to search or validate<br>into GPR for review and approval or rejection actions.                                                                                                   |
|        | Action required to approve/authorize an Event - PE-82200-CON-2024-000000010<br>bidnotice.donotreply@doas.ga.gov<br>To • Test, GPR<br>Retention Policy 30 Day Delete_Recoverable (30 days) Expires 10/3/2023<br>This item will expire in 30 days. To keep this item longer apply a different Retention Policy.<br>Action required for Authorization/Approval of Event PE-82200-CON-2024-000000010<br><u>@athenstech.edu</u> |
|        | You have an action request in waiting for event <mark>PE-82200-CON-2024-000000010</mark> , from Carla Michele of <mark>82200</mark> -<br>ATHENS TECHNICAL COLLEGE.<br>GPR Admin.                                                                                                    |
|        | Action required to approve/authorize an Event - PE-82200-CON-2024-000000010<br>bidnotice.donotreply@doas.ga.gov<br>To • Test, GPR<br>Retention Policy 30 Day Delete_Recoverable (30 days)<br>This item will expire in 30 days. To keep this item longer apply a different Retention Policy.<br>Action required for Authorization/Approval of Event PE-82200-CON-2024-000000010                                             |
|        | : @tcsg.edu                                                                                                    |
|        | You have an action request in waiting for event <mark>PE-82200-CON-2024-000000010</mark> , from Carla Michele of <mark>82200</mark> -<br>ATHENS TECHNICAL COLLEGE.                                                                                                    |
|        | GPR Admin.                                                                                                    |

| Action required to a bidnotice.donoti<br>To Test, GPR<br>Retention Policy 30 Day Delete_<br>1 This item will expire in 30 day | approve/authorize an Event - <mark>PE-82200-CON-2024-000000010</mark><br>treply@doas.ga.gov<br>_Recoverable (30 days) Expires 10/3/2023<br>uss. To keep this item longer apply a different Retention Policy. |
|----------------------------------------------------------------------------------------------------|----------------------------------------------------------------------------------------------------|
| Action required for Authoriza                                                                                                 | ation/Approval of Event <mark>PE-82200-CON-2024-00000010</mark>                                                                                                    |
| agency.sourcing@doas.ga.go                                                                                                    | <u></u>                                                                                                    |
| You have an action request in<br>ATHENS TECHNICAL COLLEGE                                                                     | n waiting for event <mark>PE-82200-CON-2024-000000010</mark> , from Carla Michele of <mark>82200</mark> -<br>E.                                                                                              |
| GPR Admin.                                                                                                    |                                                                                                    |
| Click on Expand / Co<br>GPR Buyer Portal                                                                                      | ollapse Main Menu as needed.                                                                                                    |
| <ul> <li>A Home</li> <li>Im Manage Paper Events</li> </ul>                                                                    | Click to expand                                                                                                    |
| <ul> <li>m Manage Users</li> <li>m Manage Entities</li> </ul>                                                                 |                                                                                                    |
| <ul> <li>View Reports</li> <li>Outlet Links</li> </ul>                                                                        |                                                                                                    |
| References                                                                                                    |                                                                                                    |
| එ Log out                                                                                                    |                                                                                                    |
|                                                                                                    |                                                                                                    |
|                                                                                                    |                                                                                                    |
| Login to GPR as Con                                                                                                    | nsortia approver to approve or reject the Consortia.                                                                                                    |

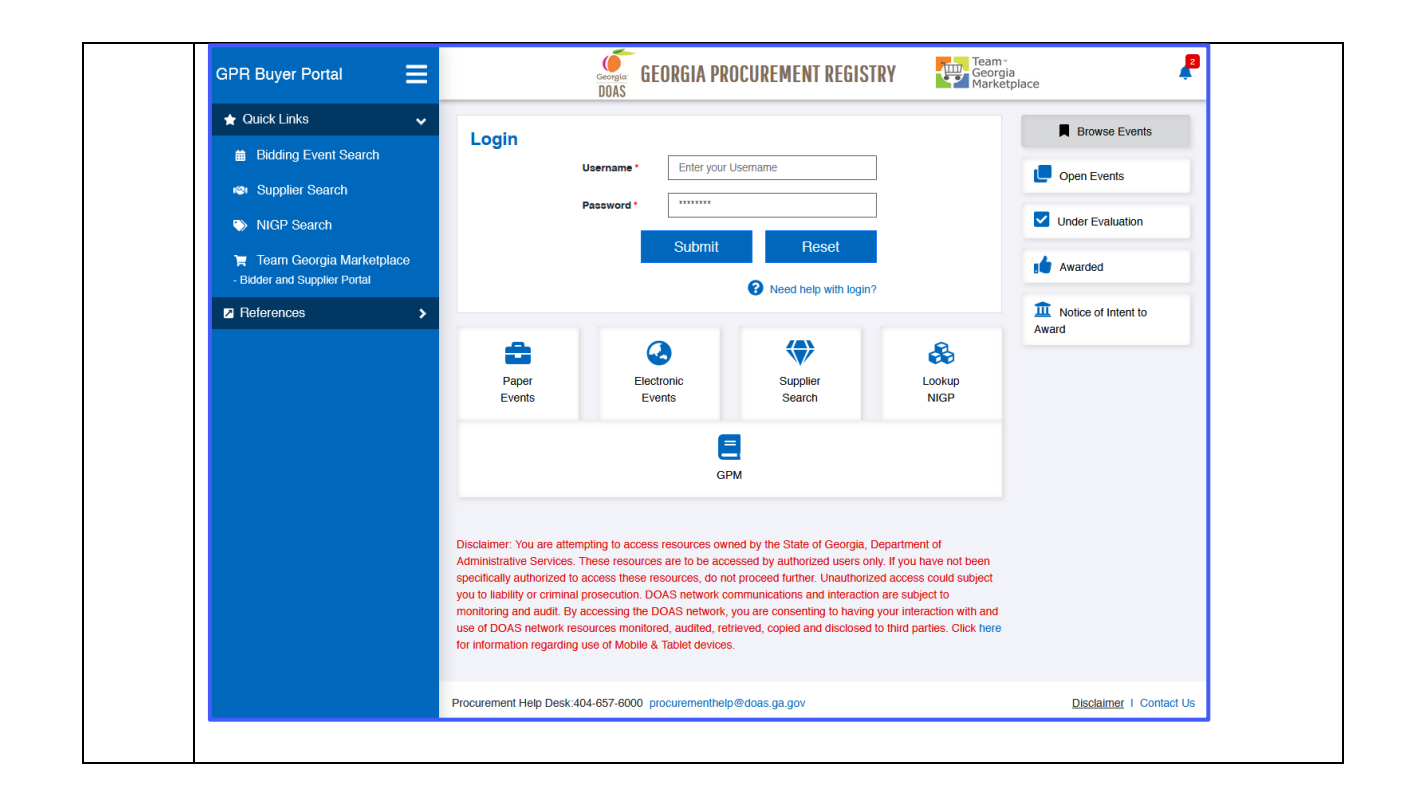

| 3  | A successful login will launch the Buyer Portal – Dashboard Home page.                                                                                                    |
|----|----------------------------------------------------------------------------------------------------|
|    | My Pending Action area will show you any bids awaiting your review and related actions. My Pending Action area will show you only four bids per view, and you would need to click on See All or 1, 2, 3, 4-page view navigation to see more bids awaiting your actions.                                                                                                    |
|    | GPR Buyer Portal E GEORGIA PROCUREMENT REGISTRY E GAME AND Profile P                                                                                                    |
|    | Welcome     IATHENS TECHNOLL COLLEGE     APOCUPO1 Agency Bayer                                                                                                    |
|    | My Pending Action     My Pending Action     Gene B     House S     House S     House       |
|    | © Manage Electronic Events         Events fill is using in the second of the second of the secon                                 |
|    | Manage Entities     Constructions     Construction     Constructions     Constructions     Constructions     Constr      |
|    | Cutck Links     Peter Type     Due Range     Ther by event type     Last 90 Days     ×   ✓     Lefterences     Left 9 works 2.00 Links     Mode of Intent to Award                                                                                                    |
|    | © Log out 5 Creater 1 yr 0 Creater 1 yr 0 Creater 1 |
|    | 5 Soarch NGP                                                                                                    |
|    |                                                                                                    |
|    | Click on Pending Approval or Event Title to walk through the approval process.                                                                                                    |
| 4  | Clicking on See All from My Pending Action area of the Buyer Portal – Dashboard will show logged users all events from Manage Paper Events.                                                                                                    |
|    | I ATHENS TECHNICAL COLLEGE APPORTS Velocities APPORTS APPORTS                                                                                                    |
|    | + Create New Paper Event C Refresh Status Entity Event Type Select Status Select Status Select Entity Select Event Type                                                                                                    |
|    | Creation Start Date End Start Date                                                                                                    |
|    | My Pending Action (1) My Events (0) All Events (10)                                                                                                    |
|    | 1 records displayed Event ID 1↓ Event Title 1↓ Buyer 1↓ Close Dat 1↓ Status 1↓ Entity 1↓ Created On 1↓ Updated On ↓ Action                                                                                                    |
|    | PE-82200-CON-2024-00000010 CC OCES Rooftop AC Unit PendingApp ATHENS TECHNICAL 09-03-2023 0 09-03-2023 1 × Cancel Event OApprover Reasing                                                                                                    |
|    | A second second         |
|    |                                                                                                    |
| 5a | Clicking on the Event Title specific to your reference of the event number listed in the                                                                                                    |
|    | approval request email from the <b>My Pending Action</b> area of the <b>Buyer Portal – Dashboard</b><br>will launch the <b>Event Details</b> Beview and Submit page to review all the event-related stops in                                                                                                    |
|    | detail before your approval or rejection action.                                                                                                    |
|    |                                                                                                    |

| Manage Paper Eve                                                                                                    | 110                                                                                                    |                                                                                     |                                        |                                                    |                                                             |                        |              |                                   | APO/CUPO I Agency                                                |
|----------------------------------------------------------------------------------------------------|----------------------------------------------------------------------------------------------------|-------------------------------------------------------------------------------------|----------------------------------------|----------------------------------------------------|-------------------------------------------------------------|------------------------|--------------|-----------------------------------|------------------------------------------------------------------|
| + Create New Paper Event                                                                                                    | 🕐 Refresh                                                                                                    | Status                                                                              |                                        | Entity                                             | - Fait.                                                     |                        | Eve          | nt Type                           |                                                                  |
|                                                                                                    |                                                                                                    | Select Status                                                                       |                                        | Creatio                                            | on Start Date                                               |                        | Fnd          | Start Date                        |                                                                  |
|                                                                                                    |                                                                                                    | Search Event Title                                                                  |                                        | ۹                                                  |                                                             |                        |              |                                   |                                                                  |
| My Pending Action (1)                                                                                                    | My Events (0) All Events (10)                                                                                                    |                                                                                     |                                        |                                                    |                                                             |                        |              |                                   |                                                                  |
| 1 records displayed                                                                                                    |                                                                                                    |                                                                                     |                                        |                                                    |                                                             |                        |              |                                   |                                                                  |
| Event ID †↓                                                                                                    | Event Title †↓                                                                                                    | Buyer †↓ Clo                                                                        | ose Dat †↓ Sta                         | atus†↓ Er                                          | ntity ↑↓                                                    | c                      | reated On †↓ | Updated On ↓                      | Action                                                           |
| PE-82200-CON-2024-0000                                                                                                    | 0010 CC OCES Rooftop AC Unit                                                                                                    |                                                                                     | Per                                    | ndingApp AT                                        | THENS TECHNIC/<br>OLLEGE                                    | AL 0                   | 9-03-2023 0  | 09-03-2023 1                      | Cancel Event                                                     |
|                                                                                                    |                                                                                                    |                                                                                     |                                        |                                                    |                                                             |                        |              |                                   | Suyer Reassig                                                    |
| « <b>1</b> »                                                                                                    | 1                                                                                                    | 2                                                                                   | 3                                      |                                                    | 4                                                           |                        |              | 6                                 |                                                                  |
|                                                                                                    | About Sourcing Event                                                                                                    | Estimated Value N                                                                   | IGP Codes & Supp                       | pliers Supportin                                   | ng Documents                                                | Review And S           | Submit       | Approval Process                  | 5                                                                |
|                                                                                                    | Event ID: PE-82200-CON-2024-0000                                                                                                    | 00010 (CC OCES Rooftop                                                              | AC Unit)                               |                                                    |                                                             |                        | Even         | Status: PendingAp                 | proval 🛈                                                         |
|                                                                                                    | Event Summary                                                                                                    |                                                                                     |                                        |                                                    |                                                             |                        | View Hi      | tory   Expand All                 | Sections                                                         |
|                                                                                                    | About the Sourcir                                                                                                    | ng Event                                                                            |                                        |                                                    |                                                             |                        |              |                                   | ~                                                                |
|                                                                                                    | 2 ★ Delegated Purch                                                                                                    | asing Authority (DPA)                                                               | ) Exemption & E                        | Estimated Valu                                     | ue (\$)                                                     |                        |              |                                   | $\sim$                                                           |
|                                                                                                    | 3 SNIGP Codes & S                                                                                                    | uppliers                                                                            |                                        |                                                    |                                                             |                        |              |                                   | $\sim$                                                           |
|                                                                                                    |                                                                                                    |                                                                                     |                                        |                                                    |                                                             |                        |              |                                   |                                                                  |
|                                                                                                    | 4 Supporting Docur                                                                                                    | ments                                                                               |                                        |                                                    |                                                             |                        |              |                                   | ~                                                                |
|                                                                                                    | Procurement Help Desk:404-657-6000                                                                                                    | procurementhelp@doas.o                                                              | a.gov                                  |                                                    |                                                             |                        |              | Disclaimer I                      | Contact Us                                                       |
|                                                                                                    |                                                                                                    |                                                                                     |                                        |                                                    |                                                             |                        |              |                                   |                                                                  |
| the approva                                                                                                    | al process with                                                                                                    | any of the                                                                          | e Appro                                | ove/Re                                             | eject ac                                                    | tion.                  |              |                                   | 6                                                                |
| the approva<br>1 –<br>About Sourcing                                                                                                    | el process with                                                                                                    | any of the<br>NIGP Codes                                                            | e Appro                                | ove/Re<br>4                                        | eject ac                                                    | tion.                  | d Submit     | Approva                           | 6<br>al Process                                                  |
| the approva<br>approva<br>About Sourcing<br>Event ID: PE-82200-CC                                                                                                    | Event Estimated Value                                                                                                    | any of the<br>3<br>NIGP Codes<br>6 Rooftop AC Unit)                                 | e Appro                                | OVE/RE                                             | eject ac                                                    | rtion.                 | d Submit     | Approva<br>Event Status: <u>P</u> | 6<br>al Process<br>tendingApproval (                             |
| the approva                                                                                                    | Event Estimated Value                                                                                                    | any of the<br>3<br>NIGP Codes<br>3 Rooftop AC Unit)                                 | e Appro                                | ove/Re                                             | eject ac                                                    | rtion.                 | d Submit     | Approva<br>Event Status: <u>P</u> | 6<br>al Process<br><u>endingApproval</u> (<br><u>View Histor</u> |
| the approva                                                                                                    | Event Estimated Value     NN-2024-000000010 (CC OCES     ID: PE-82200-CONI-2024-00                                                                                                    | any of the<br>NIGP Codes<br>B Rooftop AC Unity<br>20000010                          | e Appro                                | ove/Re<br>4<br>Supporting Do                       | eject ac                                                    | Review An<br>PendingAp | d Submit     | Approva<br>Event Status: P        | 6<br>al Process<br><u>endingApproval</u> (<br><u>View Histor</u> |
| the approva                                                                                                    | I process with           2           Event         Estimated Value           20-2024-00000010 (CC OCES           20-2024-00000010 (CC OCES           1D:         PE-82200-CON-2024-00           1e:         CC OCES Rooftop AC U                                                                                                    | any of the<br>NIGP Codes<br>Roottop AC Unit)<br>20000010<br>Jnit                    | e Appro                                | ove/Re<br>4<br>Supporting Da                       | eject ac                                                    | Review An              | d Submit     | Approva<br>Event Status: <u>P</u> | 6<br>al Process<br><u>endingApproval</u> (<br><u>View Histor</u> |
| the approva                                                                                                    | Event Estimated Value<br>DN-2024-000000010 (CC OCES<br>ID: PE-82200-CON-2024-00<br>de: CC OCES Rooftop AC U<br>ty: 82200 - ATHENS TECHN                                                                                                    | any of the<br>NIGP Codes<br>B Rooftop AC Unit)<br>X0000010<br>Jnit<br>NICAL COLLEGE | e Appro                                | OVE/RE<br>4<br>Supporting Dr<br>Con                | ocuments<br>vent Status:<br>ntact Name:<br>ntact Phone:     | rtion.                 | d Submit     | Approva<br>Event Status: P        | 6<br>al Process<br>tendingApproval (<br><u>View Histor</u>       |
| the approva                                                                                                    | Image: Second Second                  | any of the<br>NIGP Codes<br>Rooftop AC Unit)<br>00000010<br>Julit<br>NICAL COLLEGE  | & Suppliers                            | OVE/RE<br>Supporting Da<br>EN<br>Con<br>Con        | eject ac                                                    | rtion.                 | d Submit     | Approve<br>Event Status: P        | 6<br>al Process<br>tendingApproval (<br><u>View Histor</u>       |
| the approva                                                                                                    | Event Estimated Value<br>DN-2024-000000010 (CC OCES<br>DN-2024-000000010 (CC OCES<br>DN-2024-000000010 (CC OCES<br>EVENT ESTECHN<br>EVENT ECON - CONSOTTIA<br>EVENT ECON - CONSOTTIA<br>EVENT ECON - CONSOTTIA<br>EVENT ECON - CONSOTTIA                                                                                                    | Any of the<br>NIGP Codes<br>Rooftop AC Unit)<br>X0000010<br>Juit<br>NICAL COLLEGE   | & Suppliers                            | OVE/RE<br>4<br>Supporting Du<br>Ex<br>Con<br>Con   | eject ac                                                    | Review An              | d Submit     | Approve                           | 6<br>al Process<br>tendingApproval (<br>View Histor              |
| the approva                                                                                                    | Image: Second Stress Stress                  | Any of the<br>NIGP Codes<br>Roottop AC Unit)<br>20000010<br>Juit<br>NICAL COLLEGE   | & Suppliers                            | OVE/RE<br>4<br>Supporting Du<br>Ex<br>Con<br>Con   | vent Status:<br>ntact Name:<br>ntact Phone:<br>ntact Email: | tion.                  | d Submit     | Approve                           | 6<br>al Process<br>endingApproval (<br>View Histor               |
| the approva                                                                                                    | Image: Second Stress Stress                  | any of the<br>NIGP Codes<br>Roottop AC Unit)<br>00000010<br>Juit<br>NICAL COLLEGE   | AC Unit)                               | DVE/RE                                             | vent Status:<br>ntact Name:<br>ttact Phone:<br>ntact Email: | rtion.                 | d Submit     | Approve<br>Event Status: <u>P</u> | 6<br>al Process<br><u>endingApproval</u> (<br><u>View Histor</u> |
| Approve/Reject Event:                                                                                                    | Image: Second Second                  | Any of the<br>NIGP Codes<br>Roottop AC Unit)<br>NIGAL COLLEGE                       | AC Unit)                               | DVE/RE                                             | eject ac                                                    | PendingAp              | d Submit     | Approva                           | 6<br>al Process<br><u>endingApproval</u> (<br><u>View Histor</u> |
| the approva                                                                                                    | Image: Construction of the second second s                 | any of the                                                                          | AC Unit)                               | DVE/RE<br>Supporting Du<br>Ev<br>Con<br>Con        | eject ac                                                    | PendingAp              | d Submit     | Approva<br>Event Status: <u>P</u> | 6<br>al Process<br><u>endingApproval</u> (<br><u>View Histor</u> |
| the approva                                                                                                    | Image: Construction of the second second s                 | any of the                                                                          | AC Unit) AC Unit) AC Unit) Acyge state | DVE/RE<br>Supporting Du<br>Ex<br>Con<br>Con<br>Con | eject ac                                                    | PendingAp              | d Submit     | Approva<br>Event Status: <u>P</u> | 6<br>al Process<br>endingApproval (<br><u>View Histor</u>        |
| the approva                                                                                                    | Constants     Constants     Constants | any of the                                                                          | AC Uniti<br>AC Uniti<br>Type state     | Dve/Re<br>Supporting Du<br>Con<br>Con              | eject ac                                                    | PendingAp              | d Submit     | Approve                           | 6<br>al Process<br>endingApproval (<br><u>View Histor</u>        |
| the approva<br>About Sourcing<br>Event ID: PE-82200-CI<br>Event ID: PE-82200-CI<br>Event Summary<br>Event TI<br>Event TI<br>Event TY<br>Purchasing Ty<br>Category Ty<br>Approve/Reject Event:<br>Erity 2020<br>Estimated \$ Value 1 75<br>Event Status Penan<br>Approve/Reject * Oneje<br>Comments (255<br>comments (255) | Image: Constraint of the second second se                  | any of the                                                                          | AC Unit)                               | DVe/Re<br>Supporting Du<br>Even<br>Con<br>Con      | vent Status:<br>ntact Name:<br>ntact Phone:<br>ntact Email: | ettion.                | d Submit     | Approva                           | 6<br>al Process<br>tendingApproval (<br>View Histor              |
| the approva                                                                                                    | Image: second second                  | any of the                                                                          | AC Unit)                               | DVE/RE                                             | eject ac                                                    | PendingAp              | d Submit     | Approva                           | 6<br>al Process<br><u>View Histor</u><br><u>View Histor</u>      |

| 5b | Clicking on the <b>Pending Approval</b> - specific to your reference of the <b>event number</b> listed in<br>the approval request email from <b>My Pending Action</b> area of the Buyer Portal – Dashboard<br>that will launch the <b>Approval/Reject Event</b> page. Click on <b>View Event Details</b> to review all the<br>event-related steps before your approval or rejection action.                                                                                                    |
|----|----------------------------------------------------------------------------------------------------|
|    | GPR Buyer Portal 😑 GEORGIA PROCUREMENT REGISTRY 💱 Reading and the Protocol and the Protocol and the Protoc |
|    | Management     Management     M    |
|    | A Manage Entities      A Manage Entities      A Manage Entities    |
|    | Image: Construction of the second of the second of the                 |
|    | Complete Approval Canad                                                                                                    |
| 7  | Enter <b>Comments</b> as rejection comments and then Click on <b>Complete Approval</b> to Reject Event.                                                                                                    |
|    | Entity 82200 - ATHENS TECHNICAL COLLEGE V Buyer 01 Agency Buyer                                                                                                    |
|    | Estimated \$ Value \$ 75,000,000 Government Type state                                                                                                    |
|    | Approve Approve/Reject     Reject                                                                                                    |
|    | Comments (255<br>characters limit)* Reject for more documentation                                                                                                    |
|    | s                                                                                                    |
| 8  | The buyer will receive a rejected bid email alert. Event status will change from <b>Pending</b><br><b>Approval</b> to <b>InProgress</b> and available to the buyer for editing.                                                                                                    |

| Request rejected for th                                                         | e Event - <mark>PE-822</mark>                                                            | 00-CON-2024-000                                    | 000010                                                                                                    |                                                         |
|---------------------------------------------------------------------------------|------------------------------------------------------------------------------------------|----------------------------------------------------|----------------------------------------------------------------------------------------------------|---------------------------------------------------------|
| DB bidnotice.donotrepl<br>To ● Test, GPR<br>Cc ● Test, GPR                      | y@doas.ga.gov                                                                            |                                                    | <u>∽</u> ≪ → <b>11:0</b>                                                                                                    | 95 PM                                                   |
| Retention Policy 30 Day Delete_Reco<br>(i) This item will expire in 30 days. To | verable (30 days)<br>keep this item longer apply                                         | Expires 10/3/2023<br>a different Retention Policy. |                                                                                                    |                                                         |
| Request rejected for the Event PE                                               | -82200-CON-2024-0000                                                                     | 00010                                              |                                                                                                    |                                                         |
| 2@athenstech.edu<br>82200-ATHENS TECHNICAL COLLE                                | GE                                                                                       |                                                    |                                                                                                    |                                                         |
| Your request for the approval of t                                              | he event <mark>PE-82200-CON</mark>                                                       | <mark>-2024-000000010</mark> is rejec              | ted by AGENCY, Your Approve                                                                                                    | ris                                                     |
| The following comments are prov<br>Reject for more documentation                | ided by the approver.                                                                    |                                                    |                                                                                                    |                                                         |
| GPR Admin.                                                                      |                                                                                          |                                                    |                                                                                                    |                                                         |
|                                                                                 |                                                                                          |                                                    |                                                                                                    |                                                         |
|                                                                                 |                                                                                          |                                                    |                                                                                                    |                                                         |
| The Buyer can click on t                                                        | he Event Title or                                                                        | Edit specific to th                                | e Event that is reject                                                                                                    | ed for a valid                                          |
| The Buyer can click on t reason and take approp                                 | he Event Title or<br>riate steps to re-                                                  | Edit specific to th<br>submit for approv           | e Event that is rejectory<br>val or Cancel the Ever                                                                                                    | ed for a valid<br>nt.                                   |
| The Buyer can click on t<br>reason and take approp                              | he Event Title or<br>riate steps to re-                                                  | Edit specific to th<br>submit for approv           | e Event that is rejected<br>val or Cancel the Even                                                                                                    | ed for a valid<br>nt.                                   |
| The Buyer can click on t<br>reason and take approp                              | he Event Title or<br>riate steps to re-<br>Status<br>Select Status                       | Edit specific to th<br>submit for approv           | e Event that is rejector<br>val or Cancel the Ever<br>Velcome I ATHENS TECHN<br>Event Type<br>Select Event Type<br>Select Event Type<br>Select Event Type                                                  | ed for a valid<br>nt.                                   |
| The Buyer can click on t<br>reason and take approp                              | he Event Title or<br>riate steps to re-<br>Status<br>Select Status<br>Search Event Title | Edit specific to th<br>submit for approv           | e Event that is rejecte<br>val or Cancel the Ever<br>velocity (ATHENS TECHN)<br>Event Type<br>Event Type<br>End Start Date                                                                                 | ed for a valid<br>nt.<br>ICAL COLLEGE<br>Agmony Buyer I |
| The Buyer can click on t<br>reason and take approp                              | he Event Title or<br>riate steps to re-<br>Status<br>Select Status<br>Search Event Title | Edit specific to th<br>submit for approv           | e Event that is rejector<br>val or Cancel the Ever<br>Velcome IATHENS TECHN<br>Event Type<br>Select Event Type<br>End Start Date                                                                           | ed for a valid<br>nt.                                   |
| The Buyer can click on t<br>reason and take approp                              | he Event Title or<br>riate steps to re-<br>Status<br>Getet Status<br>Search Event Title  | Edit specific to th<br>submit for approv           | e Event that is rejector<br>val or Cancel the Ever<br>velocine (ATHENS TECHN<br>Event Type<br>Event Type<br>End Start Date<br>Created On 11 Updated On (Action<br>09403-2023 0 09403-2023 1 Subm<br>Cancel | ed for a valid<br>nt.                                   |
| The Buyer can click on t<br>reason and take approp                              | he Event Title or<br>riate steps to re-<br>Status<br>Select Status<br>Search Event Title | Edit specific to th<br>submit for approv           | e Event that is rejector<br>val or Cancel the Ever<br>Velcome I ATHENS TECHN<br>Event Type<br>End Start Date<br>OP-03-2023 0 09-03-2023 1 Subm<br>Center<br>Defention of the rejectio                      | ed for a valid<br>nt.                                   |

|    |                                      |                                   |                              | Welcome                                                                                                    | REGENTS, BOARD OF(UN<br>Agency B                                        | IVERSITY SYSTEM OF GEORGIA)<br>uyer I Group Approver I Agency Approver I |  |
|----|--------------------------------------|-----------------------------------|------------------------------|----------------------------------------------------------------------------------------------------|-------------------------------------------------------------------------|--------------------------------------------------------------------------|--|
|    | 0                                    | 2                                 | 3                            |                                                                                                    | 5                                                                       | 6                                                                        |  |
|    | About Sourcing Event                 | Estimated Value                   | Questionnaire                | NIGP Codes & Suppliers                                                                                                    | Supporting Documents                                                    | Review And Submit                                                        |  |
|    | Event ID: PE-47200-SS-2024-000       | 0000013 (SS - USG - EBSCO OpenAti | nens Renewal)                |                                                                                                    | _                                                                       | Event Status: InProgress ()                                              |  |
|    | Event Summary                        |                                   |                              |                                                                                                    | ¥                                                                       | lew History Expand All Sections                                          |  |
|    | 1 = About the Sou                    | urcing Event                      |                              |                                                                                                    | _                                                                       | /                                                                        |  |
|    | 2 ★ Delegated Pu                     | rchasing Authority (DPA) Exem     | nption & Estimated Value (\$ | )                                                                                                    |                                                                         | 0 ~                                                                      |  |
|    | 3 🕄 Questionnaire                    | )                                 |                              |                                                                                                    | -                                                                       | $\sim$                                                                   |  |
|    | 4 History for SS                     | S - USG - EBSCO OpenAth           | ens Renewal                  |                                                                                                    |                                                                         | × 0 ~                                                                    |  |
|    | 5 CAction                            | Actioned by                       | Actioned on $\downarrow$     | Attachments ↓                                                                                                    | Comment                                                                 | <i>0</i> ~                                                               |  |
|    | REJECT_DPA                           |                                   | 09-03-2023 11:19 A           | М                                                                                                    | Reject for more deta                                                    | ulis Submit Event                                                        |  |
|    | DPA_VALIDATE                         | _AND_RELE. s                      | 09-03-2023 06:29 A           | м                                                                                                    |                                                                         |                                                                          |  |
|    | ADD_DOC                              | S                                 | 09-03-2023 06:11 A           | M Supplier Contract Ty                                                                                                    | pes and Us                                                              |                                                                          |  |
|    | ADD_DOC                              | S                                 | 08-18-2023 03:29 P           | M VizBasics_sessions85                                                                                                    | 538_8968_Kc                                                             |                                                                          |  |
|    | ADD_DOC                              | 5                                 | 08-18-2023 03-28 P           | M Troubleshooting Qu<br>Troubleshooting Qu<br>Data Integration Alli<br>Table about Charts<br>HEUG,Alliance2023,<br>The Foundation Year<br>Tips and Tricks on N<br>Alliance 2022_BECC<br>Leveraging External | ery Security<br>ery Security<br>ance Poll Re<br>4, Anna Kour<br>odf<br> |                                                                          |  |
|    |                                      |                                   |                              |                                                                                                    |                                                                         |                                                                          |  |
|    |                                      |                                   |                              |                                                                                                    |                                                                         | Close                                                                    |  |
|    |                                      |                                   |                              |                                                                                                    |                                                                         |                                                                          |  |
| 10 | <u> </u>                             |                                   |                              |                                                                                                    |                                                                         |                                                                          |  |
|    | Click Approve                        | and Enter Comn                    | nents before c               | licking on Com                                                                                                    | plete Approva                                                           | I.                                                                       |  |
|    | PE-40199-SS-20                       | 024-000000006 I AT                | C SS- Elevators              |                                                                                                    | [                                                                       | View Event<br>Details                                                    |  |
|    | Entity                               | 40199 - ADMINISTRATIV             | E SERVICES V                 | Buyer                                                                                                    |                                                                         |                                                                          |  |
|    | Estimated \$ Value                   | \$ 500,000                        |                              | Government Type                                                                                                    | state                                                                   |                                                                          |  |
|    | Event Status                         | PendingApproval                   | ~                            |                                                                                                    |                                                                         |                                                                          |  |
|    | Approve/Reject *                     | Approve     Reject                |                              |                                                                                                    |                                                                         |                                                                          |  |
|    | Comments (255<br>characters limit) * | Approved and meets the            | e requirement of Sole So     | purce,                                                                                                    |                                                                         | li.                                                                      |  |
|    |                                      |                                   |                              |                                                                                                    | Complete A                                                              | pproval Cancel                                                           |  |

| DDAS                                                                                                    | <ul> <li>Event approved successfully</li> </ul>                                                         |
|----------------------------------------------------------------------------------------------------|----------------------------------------------------------------------------------------------------|
| Welcome Carrie Steele I                                                                                                    | ADMINISTRATIVE SERVICES, DEPARTMENT OF - SV<br>APO/CUPO I SPD Approver I SPD Administrator I Agency Buy |
| 0 0 0 0 0                                                                                                    | 0                                                                                                    |
| About Sourcing Event Estimated Value Questionnaire NIGP Codes & Suppliers Supporting Documents Review And Su                                                                                                    | ubmit Approval Process                                                                                  |
| Event ID: PE-4720-65-000-000013 (IS - USG - EBSCO OpenAthens Reneval) Event Summary                                                                                                    | Event Status: NOIA (<br>View History   Expand All Section                                               |
| 1 E About the Sourcing Event                                                                                                    | ~                                                                                                    |
| 2 ★ Delegated Purchasing Authority (DPA) Exemption & Estimated Value (\$)                                                                                                    | ~                                                                                                    |
| 3 Duestionnaire                                                                                                    | ~                                                                                                    |
| 4 € NIGP Codes & Suppliers                                                                                                    | ~                                                                                                    |
| 5 8 Supporting Documents                                                                                                    | ~                                                                                                    |
| Programment Helis Diesk 402-677-6000 programmenthelindiktions on onv                                                                                                    | Disclaimer   Contact                                                                                    |
|                                                                                                    |                                                                                                    |
| The Buyer will receive an approval email.<br>Request approved for the Event - PE-47200-SS-2024-000000013<br>bidnotice.donotreply@doas.ga.gov<br>To $\bigcirc$ Test, GPR<br>Cc $\bigcirc$ Test, GPR<br>11                                                                                                    | ••••<br>:42 AM                                                                                          |
| The Buyer will receive an approval email.<br>Request approved for the Event - PE-47200-SS-2024-000000013<br>bidnotice.donotreply@doas.ga.gov<br>To Test, GPR<br>Cc Test, GPR<br>Retention Policy 30 Day Delete_Recoverable (30 days)<br>This item will expire in 30 days. To keep this item longer apply a different Retention Policy.<br>Request approved for the Event PE-47200-SS-2024-000000013                                                                                                    | :42 AM                                                                                                  |
| The Buyer will receive an approval email.<br>Request approved for the Event - PE-47200-SS-2024-000000013<br>→ → → → → → → → → → → → → → → → → → →                                                                                                     | :42 AM                                                                                                  |
| The Buyer will receive an approval email.<br>Request approved for the Event - PE-47200-SS-2024-000000013<br>bidnotice.donotreply@doas.ga.gov<br>To = Test, GPR<br>Cc = Test, GPR<br>Retention Policy 30 Day Delete_Recoverable (30 days) Expires 10/3/2023<br>i This item will expire in 30 days. To keep this item longer apply a different Retention Policy.<br>Request approved for the Event PE-47200-SS-2024-000000013<br>47200-REGENTS, BOARD OF(UNIVERSITY SYSTEM OF GEORGIA)<br>Your request for the approval of the event PE-47200-SS-2024-000000013 is approved by SPD, Your Approver is                                                      | :42 AM                                                                                                  |
| The Buyer will receive an approval email.<br>Request approved for the Event - PE-47200-SS-2024-000000013<br>bidnotice.donotreply@doas.ga.gov<br>To Test, GPR<br>Retention Policy 30 Day Delete_Recoverable (30 days) Expires 10/3/2023<br>This item will expire in 30 days. To keep this item longer apply a different Retention Policy.<br>Request approved for the Event PE-47200-SS-2024-000000013<br>47200-REGENTS, BOARD OF(UNIVERSITY SYSTEM OF GEORGIA)<br>Your request for the approval of the event PE-47200-SS-2024-000000013 is approved by SPD, Your Approver is<br>The following comments are provided by the approver.<br>Approved by SPD | :42 AM                                                                                                  |

|    | Request your response for the Sourcing Event - PE-47200-SS-2024-000000013bidnotice.donotreply@doas.ga.gov $5 \ll \rightarrow 11:42 \text{ AM}$ 11:42 AM                                                                                                    |
|----|----------------------------------------------------------------------------------------------------|
|    | Retention Policy 30 Day Delete_Recoverable (30 days)       Expires 10/3/2023         (i) This item will expire in 30 days. To keep this item longer apply a different Retention Policy.                                                                                                    |
|    | Dear MOTION INDUSTRIES INC,<br><u>FSCMTST@sao.ga.gov</u>                                                                                                    |
|    | 47200-REGENTS, BOARD OF(UNIVERSITY SYSTEM OF GEORGIA), a Georgia government entity, has posted a Sourcing<br>Event which is available for your company's response.<br>Your company may have been selected based on NIGP code(s) listed in your registration profile. The Sourcing Event<br>details are summarized below.                                                                                                    |
|    | Issuing Entity: 47200-REGENTS, BOARD OF(UNIVERSITY SYSTEM OF GEORGIA)<br>Event Number: PE-47200-SS-2024-000000013<br>Event Title: SS - USG - EBSCO OpenAthens Renewal<br>Event Type: Sole Source<br>Notice of Intent to award date: 09/03/2023 11:42 AM                                                                                                    |
|    | The sourcing event can be reviewed at: <u>https://gprdev.doas.ga.gov/gprtest/eventDetails?eSourceNumber=PE-</u><br>47200-SS-2024-00000013&sourceSystemType=gpr20                                                                                                    |
| 11 | If your company does not provide this commodity or service, and you do not want to receive further notices about this commodity or service, please revise your NIGP Product Item Code selections on our website at Team Georgia Marketplace Bidder and Supplier Portal. Follow the above link to the Team Georgia Marketplace registration system 'login' to maintain your Bidder and Supplier Information and follow the instruction to update the information using Supplier Training resources. For technical assistance, suppliers can contact DOAS via the Procurement Help Desk at 404-657-6000 or procurementhelp@doas.ga.gov. Thank you for your interest in opportunities with the Georgia government. Thank You, 09/03/2023 11:42:14 AM The Buyer portal shows you the remaining days for successfully approved and posted Consortia.                                                                                                    |
|    | In Manage Paper Events Welcome I ADMINISTRATIVE SERVICES, DEPARTMENT OF - SWC                                                                                                    |
|    | + Create New Paper Event C Refresh Status Entity Event Type Status Status Creation Start Date Entity Status Creation Start Date Entity Status Status |
|    | Search Event Title Q                                                                                                    |
|    | 32 / 224 records displayed                                                                                                    |
|    | Event ID † L Event Title † Buyer † Close Date & Time † Status † Entity † Created On †                                                                                                    |
|    | PE-40199-SS-2 ATC SS- Ele 09-18-2023 16 days remaining) NOIA ADMINISTRATIVE SERVICES, 07-20-2023 0<br>DEPARTMENT OF - SWC                                                                                                    |
|    | PE-47200-SS-2 SS - USG - E 09-18-2023 16 days remaining) NOIA REGENTS, BOARD OF(UNIVERSITY SYSTEM OF GEORGIA) 08-18-2023 0                                                                                                    |
|    | PE-83000-SS-2 GPTC SS- R 09-15-2023 13 days remaining) NOIA GEORGIA PIEDMONT TECHNICAL COLLEGE 07-20-2023 0                                                                                                    |
|    | PE-82200-SS-2 SS test at At 09-13-2023 11 days remaining) NOIA ATHENS TECHNICAL 08-29-2023 0 COLLEGE                                                                                                    |
|    | PE-82200-SS-2 SS NEW MA 09-13-2023 11 days remaining) NOIA ATHENS TECHNICAL 08-29-2023 0 COLLEGE                                                                                                    |